#### Szablony księgowań

Program umożliwia zapamiętanie szablonu księgowań (treść, konta i ewentualnie kwoty), które można poźniej wykorzystywać przy księgowaniu kolejnych faktur. Ponższy obraz przedstawia fragment okna po wprowadzeniu danych faktury i naciśnięciu przycisku "F12 Szablon" [4]:

| Kontrahent 3 NIP 725             | 5-18-01-126<br>Nr konta | ZWIK<br>ŁÓDŹ | Z/<br>WIE | AKŁAD WODOCIĄ(<br>RZBOWA 52 | SÓW I KANALI    | ZACJI SP Z O. | 0.            |                     |
|----------------------------------|-------------------------|--------------|-----------|-----------------------------|-----------------|---------------|---------------|---------------------|
| FAKTURA                          | -                       |              |           |                             | ?               |               |               |                     |
| Data faktury 📃 🗖 Data wpływu 🛛 [ | Data zakupu             | MC RE        | J.VA      | T Numer faktury             |                 | Termi         | n zaplaty     | MC LP FK            |
| 04.10.2022 15 04.10.2022 15 0    | 04.10.2022 🔢            | 2022         | 2.10      | 01/10/2022                  |                 | 25.10         | ).2022 15     | 2022.10             |
| Tresc operacji                   | <b>4</b> o (E           | 12 Sza       | المماط    |                             | 121 1 1 1 1 1 7 | akturę        | Forma zaplaty |                     |
| dostawa wody i abonament 🛛 🕇     |                         |              | 6         | Wybór szablonu              |                 |               | 1 Przelew     | - E                 |
|                                  | F                       | 5 - wył      | 5         | Utwórz szablon              |                 |               |               | ?                   |
| OPIS K                           | KWOTA                   | KON          | 7         | Przypisz do kontrał         | nenta           | 1             | TREŚĆ         |                     |
| SUMA RACHUNKU                    | 110,00                  | <u> </u>     | _         |                             | 201-1-000000    | 103           |               |                     |
| DOD.DEKRET                       | 100,00                  | 426-0        | 1         |                             |                 | 2             | dostawa wo    | dy i odbiór ścieków |
| DOD.DEKRET                       | 10,00                   | 426-0        | 2         |                             |                 | 3             | abonament 2   | ₩                   |
| DOD.DEKRET                       | 0,00                    |              |           |                             |                 |               |               |                     |
| DOD.DEKRET                       | 0,00                    |              |           |                             |                 |               |               |                     |
| DOD.DEKRET                       | 0,00                    |              |           |                             |                 |               |               |                     |
|                                  | 0.00                    |              |           |                             |                 |               |               |                     |

- 1. Treść operacji zostanie przypisana do tych pozycji, które nie mają wypełnionych treści (w tym przypadku do konta 201) oraz będzie stanowić tytuł szablonu.
- 2. Wpisana treść (dostawa wody i odbiór ścieków) zostanie przypisana przy koncie 426-01
- 3. Wpisana treść (abonament ZW) zostanie przypisana przy koncie 426-02

| 🛃 >> PAŹDZIERNIK 2022   | << Przegladanie o    | dekretów w rejes | trze          |           |                  |               |        | - • ×             |
|-------------------------|----------------------|------------------|---------------|-----------|------------------|---------------|--------|-------------------|
| II≫ 1 ZAKUP/I           | KOSZTY               |                  |               |           |                  | 붬 Wydrul      | k 🔤    | 🛉 <u>W</u> yjscie |
| Dokumenty niezbilansowa | ane 📕 <u>B</u> ilans | ZWIK ZAKŁ        | ۵D WODOCIĄGÓ  | W I KANAL | IZACJI SP Z 0.0. | 725-18-01-126 | 6      |                   |
| Test na podwojone dekr  | ety                  | dostawa wody     | i abonament   |           |                  | FAKTUR        |        | T                 |
| KS LP_REJ KOD NA        | ZWA                  | NUMFA            |               | WPLYWU    | DATA_FAKTURY     | DATA ZAKUPU   | WARTO: | SC NETTO          |
| ▶ 1 3 ZV                | WIK ZAKŁAD W         | ODOCI/01/10,     | /2022 04.10.2 | 2022      | 04.10.2022       | 04.10.2022    | 11     | 0.00 110.00       |
| <                       |                      |                  |               |           |                  |               |        | >                 |
|                         | wota WN Kwota        | MA Nazw          | ia konta      | Treś      | ć operacji       |               | ^      | Suma WN           |
| ▶ 201-1-00000003        | 0.00                 | 110.00 ZWI       | K IZAKŁAD WO  | DDO dos   | tawa wody i ab   | onament       |        | 110.00 zł         |
| 426-01                  | 100.00               | 0.00 ZW+         | ŚCI-LOKALE    | dos       | tawa wody i od   | biór ścieków  |        | Suma MA           |
| 426-02                  | 10.00                | 0.00 ABC         | NAMENT - ZV   | / abo     | onament ZW       |               |        | Pótnica           |
|                         |                      |                  |               |           |                  |               |        | 0.00 zł           |
|                         |                      |                  |               |           |                  |               |        | Skasui            |
|                         |                      |                  |               |           |                  |               | v      |                   |

- 4. Naciśnięcie przycisku "F12 Szablon" wyświetla powyższe menu, w którym:
  - 5. Najpierw należy utworzyć szablon księgowań (treści, konta i ewentualnie kwoty)
  - 6. Przy wprowadzaniu kolejnej faktury można wybrać zapamiętany szablon ze spisu (szablon o numerze 0 jest domyślny):

| 🚳 Wykaz szablonów księgowań w rejestrach                                                                                                    | — |                   |
|----------------------------------------------------------------------------------------------------|---|-------------------|
| Image: Second state of the second state of the se |   | ✔ Wybór           |
| ▼ ID_SZABLON TRESC                                                                                                    | ^ |                   |
| 0 ZAKUP/KOSZTY                                                                                                    |   | 💾 Nowy            |
| 1 dostawa wody i abonament                                                                                                    |   | 💦 Edytuj          |
| 2 administrowanie nieruchomością                                                                                                    |   |                   |
| 3 konserwacja domofonu                                                                                                    |   |                   |
| 4 ciepło i moc zamówiona                                                                                                    |   | 🛄 Definicja       |
| 5 energia elektryczna                                                                                                    |   |                   |
|                                                                                                    | * | 🛉 <u>W</u> yjscie |

7. Przypisanie szablonu do kontrahenta powoduje, że po wybraniu kontrahenta podczas wprowadzania faktury, przypisany szablon zostanie podstawiony automatycznie.

Typ definicji może być "Globalny" - widoczny we wszystkich nieruchomościach lub "Indywidualny" - widoczny tylko w aktywnej.

#### Jednoczesne księgowanie w dwóch miesiącach

Program umożliwia zaksięgowanie faktury w dwóch miesiącach jednocześnie. Na poniższym obrazku, dekrety ujęte w czerwoną ramkę zaksięgowane są w listopadzie, a pozostałe w grudniu:

| 😂 >> GRUDZIEŃ 2020 << WPROW    | ADZANIE FAKTU            | R DO REJEST              | ſRU                         |                         |                               |                         |
|--------------------------------|--------------------------|--------------------------|-----------------------------|-------------------------|-------------------------------|-------------------------|
| Lp w<br>reiestrze 4 Dir 3 REJE | ESTR ZAKUP               | V_POZO                   | STAŁE                       | Data księgowania        | do FK 01.12.2020 15           | 🛉 <u>W</u> yjscie       |
| Kontrahent 1519 NIP 72         | 27-23-87-198<br>Nr konta | IKKI-SOFT<br>Łódź ul. St | Sp. z o.o.<br>efana Jaracza | 72                      | Data POP 27.11.2020 15        |                         |
| FAKTURA                        | -                        |                          |                             | ? Cześć de              | kretów w MC REJ.VAT i MC LP K |                         |
| Data faktury 🔽 Data wpływu     | Data zakupu              | MC REJ.VA                | T Numer faktury             |                         | Termin zaplaty MC LP FK       |                         |
| 01.12.2020 🗉 01.12.2020 🗉      | 27.11.2020 🗉             | 2020.12                  | FV/000002/12                | 2/20/1                  | 15.12.2020 IS 2020.11         |                         |
| Tresc operacii                 | 0 F                      | 12 Szablon               | Nrwewn                      | Kto potwierdził fakture | Forma zaplaty                 |                         |
| internet_biuro L               |                          |                          | 3/12/0004                   |                         | 1 PRZELEW                     | 🖵 🔲 Podzielona płatność |
| 1 _                            |                          |                          |                             |                         | 2                             | 2                       |
|                                | KWOTA                    | KONTO                    | 1.1761                      | KONTO MA                | TDEÉÉ                         | A Inna metoda           |
|                                | 0.00                     | KUNTU_                   | AAIN                        | KUNTU_MA                | TRESC                         | wprowadzania dany       |
| PUDSTAWA 23%                   | 9,90                     |                          |                             |                         |                               | -                       |
|                                | 2,20                     | 201 100 0                | 00                          |                         | internet biure l              | <u>Z</u> apamiętaj      |
|                                | 2 28                     | 301-100-0                | 00                          |                         | Internet_blato L              | Σ Bilanc                |
|                                | 2,20                     |                          |                             |                         |                               |                         |
| NIE PODLEGA POD VAT            | 0,00                     |                          |                             |                         |                               | 💦 <u>P</u> opraw        |
|                                | 12.18                    |                          |                             | 201-301-519             | internet biuro L              |                         |
| VAT POTRACANY BEZPOŚRE         | 0.30                     | 223-100-1                | 00                          |                         | internet biuro L              | -                       |
| OD PODSTAWY                    | 1,29                     |                          |                             |                         |                               | -                       |
| VAT BEZ POTRACENIA             | 1,98                     | 406-003-0                | 01                          |                         | internet_biuro L              | Status faktury          |
| OD PODSTAWY                    | 8,61                     |                          |                             |                         |                               | · ·                     |
| Dekret do FK_wg. daty zak.     | 9,90                     |                          |                             | 301-100-000             | internet_biuro L              |                         |
| Dekret do FK_wg. daty zak.     | 9,90                     | 402-004-0                | 01                          |                         | internet_biuro L              | 🔽 ENTERem w dół         |
| Dekret do FK_wg. daty zak.     | 0,00                     |                          |                             |                         |                               |                         |
| <                              |                          |                          |                             |                         | >                             | *                       |

Dodatkowo, w ustawieniach można włączyć parametr "Automatyczny dobór miesiąca kosztów wg daty zakupu", który umożliwia wprowadzenie faktury z innego miesiąca niż aktywny np. będąc w miesiącu październiku można wprowadzać fakturę z września, a program zaksięguje ją do września a nie do października. Można również samodzielnie wskazać, do którego miesiąca ma być zakwalifikowana (pozycja MC LP FK w czerwonej ramce).

#### Przeglądanie rejestru zakupu/sprzedaży

|   | <b>r:</b> = ( | 3                  | REJES        | TR ZAKUPU_POZO                      | STAŁ    | E      |         |        |          |           |                     |                | 🛉 <u>W</u> yjści       | e            |
|---|---------------|--------------------|--------------|-------------------------------------|---------|--------|---------|--------|----------|-----------|---------------------|----------------|------------------------|--------------|
|   | IKKI-9        | Soft Sp. z o.      | 0.           |                                     | M       | •      | ►       | M      | C        | intern    | et_biuro L          |                |                        |              |
|   | Łódź          |                    |              | Jaracza 72                          |         | 727-   | 23-87-1 | 38     |          | FA        | <b>CTURA</b>        | VAT            |                        |              |
| j | PRZE          | LEW                |              | 15.12.2020                          |         |        |         |        |          |           | F2                  | FILTR: NAZWA   |                        |              |
|   | KS            | +LP_REJ            | +KOD         | NAZWA                               |         | NUM    | FAK     |        |          | DATA      | WPLYW               | JDATA_FAKTUR   | Y DATA ZAKUPU          | 1 ^          |
|   |               | 1                  | 269          | "WIM" P.H.U. WŁODZIMIE              | RZ WC   | ) FV/( | 057/20  | 120    |          | 01.12     | 2.2020              | 30.11.2020     | 30.11.2020             |              |
|   |               | 2                  | 598          | M.INFORMATYKA Sp. z o               | .o Sp.I | SVB    | 346/1   | 1/202  | 0        | 01.12     | 2.2020              | 30.11.2020     | 30.11.2020             |              |
| Γ |               | 3                  | 2251         | IKKI - SOFT SP. Z O.O.              |         | F011   | 20017   | ,      |          | 01.12     | 2.2020              | 01.12.2020     | 01.12.2020             |              |
| Þ | •             | 4                  | 1519         | IKKI-Soft Sp. z o.o.                |         | FV/    | 000002  | 2/12/2 | 071      | 01.12     | 2.2020              | 01.12.2020     | 27.11.2020             |              |
|   |               | 5                  | 1519         | NET-PARTNER s.c.                    |         | FV/I   | 000003  | / CTRI | .+Z - w  | yczyszcze | nie układu          | kolumn 020     | 01.12.2020             |              |
|   |               |                    |              |                                     |         |        |         | CTRI   | .+S - za | pamiętan  | ie układu           | kolumn         |                        | $\checkmark$ |
| 1 | c             |                    |              |                                     |         |        |         | _      |          |           |                     |                | >                      |              |
|   | Σs            | u <u>M</u> y rejes | stru 📴       | Przenieś fakture do innego rejestru | 1       |        |         |        |          | ENTER     | 🏂 <u>P</u> odgl     | ąd,poprawianie | <u>⁺ K</u> asuj fakt   | ure          |
|   | 🔳 R           | enumeracja         | LP           | 🧨 Aktualizuj dane kontrahenta       |         |        |         |        |          | INS       | <b>≓</b> ≦ <u>N</u> | owa faktura    | <u>±∹ A</u> nuluj fakl | turę         |
|   |               |                    |              | 📸 DANE ADRESOW                      | E       |        |         |        |          |           |                     |                |                        |              |
| ſ | - Po          | każ faktury        | ze wszystkia | ch rejestrów                        |         |        |         |        |          |           |                     |                |                        |              |

Użytkownik ma możliwość zmiany układu kolumn poprzez naciśnięcie CTRL+S lub przywrócenie pierwotnego układu (CTRL+Z).

W tej wersji programu dane kontrahenta zapamiętywane są również w danych faktury. Zmiana danych kontrahenta w wykazie kontrahentów nie powoduje zmiany danych zapamiętanych we wprowadzonej fakturze. Można je zaaktualizować hurtowo za wybrany okres lub we wybranej fakturze:

| 01.12.2020 🗾 d<br>Wgjakiej daty | o 31.12.2020 🗾 |
|---------------------------------|----------------|
| Data Faktury                    | 🔿 Data POP     |
| Jakie rejestry                  |                |
| C Wszystkie                     | € Wybrane      |
| Którzy kontrahenci              |                |
| C Wszyscy                       | 💿 Wybrani      |
|                                 |                |
| 📕 Aktualizuj                    | 🗙 Rezygnacja   |

| 🚳 Dane a   | adresowe             |     |          | -            |       | × |
|------------|----------------------|-----|----------|--------------|-------|---|
|            |                      |     |          |              |       |   |
| Nazwa      | IKKI-Soft Sp. z o.o. |     |          |              |       |   |
| Nazwa 2    |                      |     |          |              |       |   |
| Kod poczty | 90-251               |     |          |              |       |   |
| MIASTO     | Łódź                 |     |          |              |       |   |
| Ulica      | Jaracza 72           |     |          |              |       |   |
| NIP        | 727-23-87-198        |     |          |              |       |   |
|            |                      | Pod | lstaw da | ine z KA     | RTOD  |   |
|            | Zatwierdź            |     | X        | <u>R</u> ezy | /gnuj |   |

a) przycisk "Aktualizuj dane kontrahenta"

b) przycisk "DANE ADRESOWE"

#### Nagłówki wydruków

- 🔽 Nagłówek "RODO"
- 🔽 Piktogramy
- ☑ Nagłówek papier firmowy

Wydruki generowane w programie mogą zawierać dodatkowe informacje w nagłówku. Na wydruku mogą znajdować się wszystkie trzy nagłówki jednocześnie.

a) Nagłówek "RODO" zawiera dane adresowe. Używa się go, kiedy np. osoba sprzątająca wrzuca informacje do skrzynek lokatorskich. Wydruk składa się tak, aby było widać tylko nagłówek "RODO" i spina:

|                    |                                             |                            |                               |                                               |                                                  |                                                   |                            |                      |                       | ul. Czar                               | rna 2 m                                      |
|--------------------|---------------------------------------------|----------------------------|-------------------------------|-----------------------------------------------|--------------------------------------------------|---------------------------------------------------|----------------------------|----------------------|-----------------------|----------------------------------------|----------------------------------------------|
|                    |                                             |                            |                               | P                                             | an Arkadiu                                       | \$7                                               |                            |                      | Łódź,                 | dn. 29.06.2                            | 021r.                                        |
|                    |                                             |                            |                               |                                               | Kozłowi                                          | cz                                                |                            |                      |                       |                                        |                                              |
|                    |                                             |                            |                               |                                               | 91-100                                           | Łódź                                              |                            |                      |                       |                                        |                                              |
|                    |                                             |                            |                               |                                               |                                                  |                                                   |                            |                      |                       |                                        |                                              |
|                    |                                             |                            |                               |                                               | ul. Czari                                        | na 2 m.1                                          |                            |                      |                       | KOD                                    | : 210001                                     |
| ROZLICZE           | NIE ZUŻYCIA V                               |                            | ZA OKR                        | ES OD 01<br>WARTOŚĆ                           | ul. Czari                                        | na 2 m.1<br>)O 31.12.20<br>NUMER                  | 20<br>STAN                 | STAN                 | ZUŻYCIE               | Rzeczywisty                            | 0: 210001                                    |
| ROZLICZE<br>RODZAJ | NIE ZUŻYCIA V<br>MIESIĄC<br>NALICZENIA      | NODY<br>ILOŜĈ<br>[m3]      | ZA OKR<br>STAWKA<br>[zł]      | ES OD 01<br>WARTOŚĆ<br>[24]                   | UI. Czari<br>I.01.2020 E<br>DATA<br>POMIARU      | na 2 m.1<br>OO 31.12.20<br>NUMER<br>LICZNIKA      | 20<br>STAN<br>POCZĄTK      | STAN<br>KOŃCOWY      | ZUŻYCIE<br>[m3]       | Rzeczywisty<br>Koszt 1 m3              | 210001<br>WARTOŚĆ<br>[zł]                    |
| ROZLICZE<br>RODZAJ | NIE ZUŻYCIA V<br>MIESIĄC<br>NALICZENIA<br>2 | NODY<br>ILOŚĆ<br>[m3]<br>3 | ZA OKR<br>STAWKA<br>[21]<br>4 | ES OD 01<br>WARTOŚĆ<br>[2 <sup>4</sup> ]<br>5 | UI. Czari<br>I.01.2020 E<br>DATA<br>POMIARU<br>6 | na 2 m.1<br>00 31.12.20<br>NUMER<br>LICZNIKA<br>7 | 20<br>STAN<br>POCZĄTK<br>8 | STAN<br>KOŃCOWY<br>9 | ZUŻYCIE<br>[m3]<br>10 | KOD<br>Rzeczywisty<br>Koszt 1 m3<br>11 | 210001<br>WARTOŠĆ<br>[2 <sup>4</sup> ]<br>12 |

b) Piktogramy, które mają na celu informowanie, co należy zrobić z wydrukiem (ponieważ użytkownik może zdefiniować swoje piktogramy, więc zastosowanie może być dowolne):

|                          | ⊲ 🖄                                                              |                          |                   |                                           |                          |                                              |                                  |                          |
|--------------------------|------------------------------------------------------------------|--------------------------|-------------------|-------------------------------------------|--------------------------|----------------------------------------------|----------------------------------|--------------------------|
|                          |                                                                  |                          | F                 | Pan Arkadiusz<br>Kozłowicz<br>91-100 Łódź |                          |                                              | Łódź, dn. 29.06.                 | 2021r.                   |
|                          |                                                                  |                          |                   | ul. Czarna 2 m.1                          |                          |                                              | KOD: 210                         | 0010                     |
| RC                       | DZLICZENIE ZUŻYCIA W                                             | IODY ZA OK               | RES OD 0          | 1.01.2020 DO 31.12                        | .2020                    |                                              |                                  |                          |
| R                        | ODZAJ MIESIĄC<br>NALICZENIA                                      | ILOŚĆ STAWK<br>[m3] [zł] | A WARTOŚĆ<br>[zł] | DATA NUMER<br>POMIARU LICZNIKA            | STAN<br>A POCZĄTK        | STAN ZUŻYCIE<br>KOŃCOWY [m3]                 | Rzeczywisty WAR<br>Koszt 1 m3 [: | TOŚĆ<br>zł]              |
|                          | 1 2                                                              | 3 4                      | 5                 | 6 7                                       | 8                        | 9 10                                         | 11 1                             | 12                       |
| CW<br>CW<br>RA           | / (Ciepła woda) POMIAR<br>/ (Ciepła woda) POMIAR<br>AZEM ZUŻYCIE |                          |                   | 15.06.2020 521438<br>31.12.2020 521438    | 323 35.900<br>323 45.900 | 45.900 10.00<br>59.800 13.90<br><b>23.90</b> | 0 11.54 1<br>0 11.54 1<br>) 2    | 15.40<br>60.41<br>275.81 |
| Piktogramy przypisane są | do właściciela:                                                  |                          |                   |                                           |                          |                                              |                                  |                          |
|                          | LOKALE                                                           | ▼ Nr klatki              | Nr Mieszk         | NAZWISKO                                  |                          |                                              | MIE                              |                          |
|                          | <b>↓</b> 1. Nowy                                                 |                          | 1                 | Kozłowicz                                 |                          | F                                            | Arkadiusz                        |                          |
|                          | 💦 2. Edycja                                                      | -                        | Piktogi           | ramy u właścicieli                        |                          | - 0                                          | ×                                |                          |
|                          | <u> </u>                                                         |                          | 1 🖂               | Wysłać na adres koresp                    | BMP                      | Ŷ<br>↓ Wybie                                 | Irz                              |                          |
|                          | Karta lokalu                                                     |                          | 2 @               | Wysyłać na email                          | .BMP                     | <b>⊅</b> ∑Nowy                               |                                  |                          |
|                          | Szukaj                                                           | _                        | 3 合               | Wrzucić do skrzynki                       | .BMP                     | <mark>≓*} E</mark> dycji<br><b>±</b> * Usuń  | a v                              |                          |
|                          |                                                                  | <                        | 4 🔀               | NIE wysyłać na adres k                    | oresp .BMP               | 🛞 Pobier                                     | z 2 🗸                            |                          |
|                          | Właś <u>C</u> iciel <u>M</u> ie                                  | szkańcy   P              | 5 🐹               | NIE wysyłać na email                      | .BMP                     |                                              | Þ                                |                          |
|                          |                                                                  | *Nowy 👸                  | 6 🖄               | NIE wrzucać do skrzynk                    | i .BMP                   | ∳ <u>W</u> yjści                             | • •                              |                          |
|                          | KOD                                                              | JAZWISKO                 |                   |                                           |                          | ×                                            | K                                |                          |
|                          | ▶ 2100010 k                                                      | Cozłowicz                |                   | Arkadiu                                   | ISZ                      | 01.08.2015                                   |                                  |                          |
|                          |                                                                  |                          |                   |                                           |                          | 1 1 1                                        | >                                |                          |
|                          |                                                                  |                          |                   |                                           | Û                        | + - •                                        | E** ►                            |                          |
|                          |                                                                  |                          |                   |                                           |                          |                                              |                                  |                          |

c) Nagłówek papier firmowy (może zawierać obrazek np. logo) oraz tekst sformatowany:

|               | <u>CII</u> SO | 5     | )<br>) | <b>Produce</b><br>To jest pr<br>Może zav | <b>nt oprogi</b><br>zykładowy<br>vierać dov | r <b>amowania</b><br>y nagłówek<br>volny tekst | <b>a IKKI-So</b><br>papieru<br>wraz z o | o <b>ft Sp. z</b><br>firmoweg<br>brazkiem | <b>o.o.</b><br>10<br>1 np. logi | em firmo    | wym        |
|---------------|---------------|-------|--------|------------------------------------------|---------------------------------------------|------------------------------------------------|-----------------------------------------|-------------------------------------------|---------------------------------|-------------|------------|
|               |               |       |        | Ρ                                        | an Arkadiu<br>Kozłowi<br>91-100             | sz<br>cz<br>Łódź                               |                                         |                                           |                                 | Łódź, dn.   | 29.06.2021 |
| ROZLICZE      | NIE ZUŻYCIA V | VODY  | ZA OKR | ES OD 0'                                 | ui. Czan<br>1.01.2020 [                     | 00 31.12.20                                    | 20                                      |                                           |                                 | KUL         | . 2100010  |
| 000741        | MIESIĄC       | ILOŚĆ | STAWKA | WARTOŚĆ                                  | DATA                                        | NUMER                                          | STAN                                    | STAN                                      | ZUŻYCIE                         | Rzeczywisty | WARTOŚĆ    |
| RODZAJ        | NALICZENIA    | [m3]  | [zi]   | [zi]                                     | POMIARU                                     | LICZNIKA                                       | POCZĄTK                                 | KOŃCOWY                                   | [m3]                            | Koszt 1 m3  | [zi]       |
| 1             | 2             | 3     | 4      | 5                                        | 6                                           | 7                                              | 8                                       | 9                                         | 10                              | 11          | 12         |
| CW (Ciepła w  | oda) POMIAR   |       |        |                                          | 15.06.2020                                  | 52143823                                       | 35.900                                  | 45.900                                    | 10.000                          | 11.54       | 115.40     |
| 000/00-01-000 | oda) POMIAR   |       |        |                                          | 31.12.2020                                  | 52143823                                       | 45,900                                  | 59.800                                    | 13,900                          | 11.54       | 160.41     |
| Cvv (Ciepła w | ouu, romour   |       |        |                                          |                                             |                                                |                                         |                                           |                                 |             |            |

#### Wybór/zmiana wspólnoty

W oknie wyboru wspólnoty wystarczy zacząć pisać fragment nazwy, żeby program pokazał tylko te wspólnoty, w których ten fragment występuje:

| é | 👌 Dokonaj | wyboru wspólnoty ! | - 0                           | X |
|---|-----------|--------------------|-------------------------------|---|
|   | NR_WSP    | NAZWA              | ADRES                         | ^ |
| Þ | 1         | Smutna 1           | 91-033 Łódź, ul. Smutna 1     |   |
|   | 2         | Czarna 2           | 91-011 Łódź, ul. Czarna 2     |   |
|   | 3         | Czarna 3           | 91-013 Łódź, ul. Czarna 3     |   |
|   | 4         | Krakowska 4        | 91-100 Łódź, ul. Krakowska 4  |   |
|   | 5         | Krakowska 5        | 91-100 Łódź, ul. Krakowska 5  |   |
|   | 6         | Krakowska 6        | 91-100 Łódź, ul. Krakowska 6  |   |
|   | 7         | Krakowska 7        | 91-100 Łódź, ul. Krakowska 7  |   |
|   | 8         | Krakowska 8        | 91-100 Łódź, ul. Krakowska 8  |   |
|   | 9         | Krakowska 9        | 91-100 Łódź, ul. Krakowska 9  |   |
|   | 10        | Krakowska 10       | 91-100 Łódź, ul. Krakowska 10 |   |
|   | 11        | Krakowska 11       | 91-100 Łódź, ul. Krakowska 11 |   |
| Π | 12        | Krakowska 12       | 91-100 Łódź, ul. Krakowska 12 |   |
|   | 13        | Krakowska 13       | 91-100 Łódź, ul. Krakowska 13 |   |
|   | 14        | Krakowska 14       | 91-100 Łódź, ul. Krakowska 14 |   |
|   | 15        | Krakowska 15       | 91-100 Łódź, ul. Krakowska 15 |   |
|   | 16        | Krakowska 16       | 91-100 Łódź, ul. Krakowska 16 |   |
|   | 17        | Krakowska 17       | 91-100 Łódź, ul. Krakowska 17 |   |
|   |           |                    |                               | * |

| 6  | 🔒 Dokonaj | wyboru ws | pólnoty ! |      |          | _       |           | >    | < |
|----|-----------|-----------|-----------|------|----------|---------|-----------|------|---|
|    | NR_WSP    | NAZWA     |           |      | ADRES    |         |           |      | ^ |
| Þ  | 2         | Czarna 2  |           |      | 91-011 Ł | .ódź, ι | ıl. Czarr | na 2 |   |
|    | 3         | Czarna 3  |           |      | 91-013Ł  | .ódź, ι | ıl. Czarr | na 3 |   |
|    |           |           |           |      |          |         |           |      |   |
|    |           |           |           |      |          |         |           |      |   |
|    |           |           |           |      |          |         |           |      |   |
|    |           |           |           |      |          |         |           |      |   |
|    |           |           |           |      |          |         |           |      |   |
|    |           |           |           |      |          |         |           |      |   |
|    |           |           |           |      |          |         |           |      |   |
|    |           |           |           |      |          |         |           |      |   |
|    |           |           |           |      |          |         |           |      |   |
|    |           |           |           |      |          |         |           |      |   |
|    |           |           |           |      |          |         |           |      |   |
|    |           |           |           |      |          |         |           | _    |   |
| <  |           | _         | arna      |      |          |         |           | 4    | * |
| 1. |           |           |           | <br> | <br>     |         |           | -    | - |

a) wygląd początkowy

# Dane o wspólnocie

b) wygląd po wpisaniu "arna"

| DANE NIERUCHOMOŚĆI     Kod nieruchomości 1 NIP 726-23-81-751     Norwe Smitha 1                                                                                                    | Początek nieruchomości<br>w programie<br>01.01.2019            | 2 –                                                                          |   | <ol> <li>Zabezpiecza prz<br/>bilansu otwarcia p<br/>sald na styczeń pr</li> </ol>                                                | zed nadpisaniem<br>podczas przenoszer<br>zy wyborze kilku         | nia<br>wspólnot: |
|----------------------------------------------------------------------------------------------------|----------------------------------------------------------------|------------------------------------------------------------------------------|---|----------------------------------------------------------------------------------------------------|-------------------------------------------------------------------|------------------|
| Nazwaj Jindula I       Adres       91-033 Łódź, ul. Smutna 1       REGON       Jaka ma być definicija składników       Globalna       Indywidualna       Jaki ma być plan kont       Globalna       Indywidualna       Jaki ma być plan kont       Jaki ma być plan kont       Globalna       Indywidualna       Jaki ma być plan kont       Globalna       Indywidualna       Jaki ma być plan kont       Globalna       Indywidualna       Jaki ma być plan kont       Globalna       Indywidualna       Jaki ma być plan kont       Globalna       Globalna       Indywidualna                                                                                                    | Nr rejestru dla<br>Kolumna<br>Czy liczyć odsetki<br>Czy współn | przypisów 90 CP<br>Fun.Rem w kasie gotówkowej o<br>ota jest płatnikiem VAT I | J | czynsz<br>Wspólnota nr 1<br>Początek działalnoś<br>Nie można przeniej<br>SALDA NIE ZOSTAŁ                                        | ści 01.01.2019<br>śc sałda z wcześniejszego rok<br>Y PRZENIESIONE | ×<br>u!          |
| Czy rozłczać różnicę kosztów gdy liczniki dla wszystkich lokali ?         Zw low cw low schwarze strukture i strukture i struktur | Rej kasowy<br>3 EP<br>0 EP<br>3<br>Rodzaj<br>Współnol          | a Mieszkaniowa                                                               |   | 3. Wpisany rodzaj<br>w nagłówkach wy<br><sup>Wspólnota Mieszkaniowa</sup><br>smutna 1                                            | będzie drukowany<br>druków:<br>plan na rok 2019                   | 7                |
|                                                                                                    |                                                                |                                                                              |   | Powierzchnia budynku 19<br>Specyfikacja                                                                                          | 98.18 m <sup>2</sup><br>Ogółem zł                                 | zł/m2/mc         |
| Zatwierdź zmiany Rezygnuj                                                                                                    |                                                                |                                                                              |   | <ol> <li>Utrzymanie porządku i czystości<br/>deratyzacja, dezynsekcja, deraty</li> <li>Utrzymanie techniczne bez remo</li> </ol> | i 9 400.00<br>/zacja<br>ontu 6 700.00                             | 0.39             |

2. Zarchiwizowana wspólnota pojawia się przy wyborze wspólnot tylko jeśli aktywny miesiąc jest przed datą archiwizacji. Zaletą archiwizacji jest odzyskanie miejsca na wprowadzonej wspólnoty. Jest nieodwracalna.

|                                                          | _                                                     |
|----------------------------------------------------------|-------------------------------------------------------|
| Początek nieruchomości<br>w programie<br>01.01.2019<br>3 | ✓ Archiwalna od dnia:     01.08.2020                  |
| Nr rejestru dla<br>Kolumn-<br>Czy liczyć odsetk          | a przypisów 90 📭<br>a Fun Rem i w kasie gołówkowej    |
| Czy współ<br>Czy do lic                                  | nota jest płatnikiem VAT 📄<br>sznika CW->Automat ZW 🔽 |
| 0 1 1                                                    |                                                       |

|   |        | r indymiddal |                           |                                        |
|---|--------|--------------|---------------------------|----------------------------------------|
| N | IR_WSP | NAZWA        | ADRES                     | ILOSC NIERUCHOMOSCI:                   |
| • | 1      | Smutna 1     | 91-033 Łódź, ul. Smutna   |                                        |
|   | 2      | Czarna 2     | 91-011 Łódź, ul. Czarna 2 | 1) Wg licencji: 50                     |
|   | 3      | Czarna 3     | 91-013 Łódź, ul. Czarna 3 | 2) Aktywnych: 29<br>3) Archiwalnych: 1 |
|   | 4      | Krakowska 4  | 91-100 Łódź, ul. Krakows  | RAZEM (2+3): 30                        |
|   | 5      | Krakowska 5  | 91-100 Łódź, ul. Krakows  | Pozostało (1-2): 21                    |

a) fragment okna edycji danych wspólnoty

b) Informacja o ilość wspólnot po naciśnięciu przycisku "Ilości"

#### Wydruk właścicieli

Więcej możliwych informacji na wydruku, możliwość sterowania wysokością wiersza:

| 💦 WYKAZ NAJEMCÓW<br>🖹 Przygotuj wydruk                                                                                               | 🗌 🗖 Wydruk do XLS 🕻                                                                                                    | 2                                                                                                    |                                                                                                    |                                                                                                    |
|----------------------------------------------------------------------------------------------------|----------------------------------------------------------------------------------------------------|----------------------------------------------------------------------------------------------------|----------------------------------------------------------------------------------------------------|----------------------------------------------------------------------------------------------------|
| WYKAZ NAJEMCÓW<br>Wybrane z tabeli<br>Wybrane z tabeli<br>Ukale<br>Ukale<br>Lokale bez faktur<br>Lokale z fakturami<br>Lokale gminne | <sup>(</sup> szyscy najemcy<br><sup>(</sup> szyscy najemcy<br><sup>(</sup> Wszys<br><sup>(</sup> Wybra<br><sup>(</sup> Wybra<br><sup>(</sup> Wybra<br><sup>(</sup> Wybra<br><sup>(</sup> Wybra<br><sup>(</sup> Wybra<br><sup>(</sup> Wybra<br><sup>(</sup> Wybra<br><sup>(</sup> Wybra<br><sup>(</sup> Wybra<br><sup>(</sup> Wszys<br><sup>(</sup> Wszys<br><sup>(</sup> Wybra<br><sup>(</sup> Wybra<br><sup>(</sup> Nszys<br><sup>(</sup> Nszys<br><sup>(</sup> N | lu Rodzaj własności<br>tkie 🕞 Wszystkie<br>ne 🗇 Wybrane<br>Wybrane<br>Drukuj KC<br>Drukuj ud<br>Drukuj ud<br>Drukuj TE<br>Vrukuj LP | Członek spółdzielni<br>C Wszystkie<br>C Jest członkiem<br>Nie jest członkiem<br>ID<br>ział tekstowy<br>LEFON<br>DTATKI | Wysokość wiersza         40         Druk adres do koresp.         Drukuj EMAIL         Orientacja         Auto 1         Pionowa         Pozioma |
| Opis pod tytułem                                                                                                    |                                                                                                    |                                                                                                    |                                                                                                    |                                                                                                    |

Możliwość określenia orientacji papieru. AUTO oznacza, że program obróci wydruk poziomo, jeśli nie zmieści się w pionie.
 Możliwość eksportu do pliku XLS, który można przekazać firmie rozliczającej media. Na jego podstawie firma generuje plik XLS z danymi o rozliczeniu, który można wczytać w opcji "Doczytanie korekt z pliku DBF/XLS".

#### Doczytanie korekt z pliku DBF/XLS

Opcja umożliwia doczytanie korekt z plików XLS lub DBF:

| Doczytaj     □ Tylko usuń     □ Piktogramy     ▲ Wyjs       ✓ Szczegóły                                                                                                    | scie   |
|----------------------------------------------------------------------------------------------------|--------|
| Nazwa zbioru Z korektami D:\CZYNSZE_SQL\rozICO2021.xls Z Pokaż Pokaż Pokaż Wie brać do rozliczeń Składnik 15 ? Znak wartości Rodzaj źródła dan C +obciążenie -uznanie C DBF/DB | iych — |
| Opis składnika Rozliczenie C.O. za 2021     Data     31.12.2021     Image: Bizagoa nieruchomość     Image: Bizagoa nieruchomość                                                |        |
| NRO KOD NAZWISKO IMIE DATA ASORT KWOTA OPIS WSK NUMFAK NIEDOROZL                                                                                                    | ^      |
| 2 2100000 Miasto Łódź 31.12.2021 15 -100 Rozliczenie C.O. za 2021 1 R-CO/2021- 1                                                                                               |        |
| 2         2100010         Kozłowicz         Arkadiusz         31.12.2021         15         20         Rozliczenie C.O. za 2021         1         R-C0/2021-         1         |        |
|                                                                                                    | ~      |

Znak wartości informuje program jak ma interpretować pole KWOTA w pliku:

+ obciążenie -uznanie: oznacza, że kwoty dodatnie są obciążeniem, a kwoty ujemne uznaniem

- obciążenie +uznanie: oznacza, że kwoty dodatnie są uznaniem, a kwoty ujemne obciążeniem

#### FORMAT PLIKU:

Plik może zawierać poniższe pola/kolumny (dużymi literami!). Kolumny KOD oraz KWOTA są wymagane.

NRO - numer wspólnoty (gdy brak to ustali NRO na podstawie KOD Uwaga! wtedy w każdej wspólnocie muszą być różne kody) KOD - kod właściciela

DATA - data księgowania (gdy brak to pobierze z formularza) format RRRR-MM-DD lub DD.MM.RRRR lub "typ DATA"

ASORT - kod składnika (gdy brak to pobierze z formularza) NUMFAK - numer korekty (gdy brak to pobierze z formularza)

KWOTA - wartość noty

OPIS - nazwa składnika (gdy brak to pobierze z formularza), a gdy i tam brak to pobierze nazwę z definicji składnika NIEDOROZL - nie brać do rozliczeń (gdy brak to pobierze z formularza)

#### Szukanie właściciela

W okienkach wyszukiwania właściciela, jeśli wybierze się szukanie w nazwisku, to program szuka również w imieniu:

| 6 | 😂 Wykaz lokatorów – 🗆 🗙 |                 |         |           |                       |                        |         |            |                 |   |
|---|-------------------------|-----------------|---------|-----------|-----------------------|------------------------|---------|------------|-----------------|---|
|   | -                       | <u>Z</u> atwier | rdź [   | Pokaż t   | eż nieaktywnych 🛛 😑 💽 | F2_FILTR: NA<br>▼ Matu | ZWISKO  | <b></b>    | <u>W</u> yjscie |   |
| - | Nr Bud                  | +Ulica          | Nr domu | Nr lokalu | +Nazwisko             | Imię                   | +KOD    | Od dnia    | Do dnia         | ^ |
| ► | 1                       | Czarna          | 2       | 1         | Kozłowicz Arkadiusz   | Matusiak Anna          | 2100010 | 01.08.2015 |                 |   |
|   | 1                       | Czarna          | 2       | 3U        | Matusiak              | Dorota                 | 2110310 | 01.01.2013 |                 |   |
|   |                         |                 | -       |           |                       |                        |         |            |                 | ~ |

#### Wysyłanie email

Wszelkie wydruki, pisma dotyczące właścicieli np. karta lokalu, rozliczenia, informacja o wysokości opłat można wysłać emailem jako załącznik. Program umożliwia również wysłanie dowolnego emaila z dowolnymi załącznikami:

| SWysyłanie email [MAPI] – – ><br>Odbiorca 0                                                                                                    | <ol> <li>Przyciski umożliwiające dołączenie lub odłączenie<br/>dodatkowych załączników</li> </ol>                                                                                                    |
|----------------------------------------------------------------------------------------------------|----------------------------------------------------------------------------------------------------|
| WYSYŁKA HURTOWA Tytuł Informacja o wysokości opłat obowiązujących od dnia %DATA Załączniki INFORMACJA O WYSOKOŚCI OPŁAT W PDF D:\CZYNSZE_SQL\RegulaminRozliczMediow.PDF                                                                                                    | <ul> <li>2. Typ korespondencji: program posiada kilka wpisanych typów, które podpowiadają się automatycznie, ale użytkownik może dopisać własne typy.</li> <li>W opcji "Korespondencja" można filtrować spis wysłanej korespondencji wg wybranych typów.</li> <li>3. Tytuł i treść można zapisać w słowniku:</li> </ul>                                                                                                    |
| Trešć 1 - Informacia o wys. opłat 🛷 Typ                                                                                                    | 2 Słownik podpowiedzi do email – – ×                                                                                                    |
| <ul> <li>%WLASC_ZWROT</li> <li>%IMIE %NAZWISKO</li> <li>W załączeniu przesyłam informacja o wysokości opłat obowiązujących od dnia %DATA dotyczące lokalu %ADRES3 %ADRES4.</li> <li>W załączeniu przesyłam również regulamin rozliczania mediów.</li> <li>z poważaniem %NLOGIN</li> </ul> | Globalny Informacja o wysokości opłat obowiązujących od dnia %DATA     Wybór      Opis Tytuł     Inforo opłatach Informacja o wysokości opłat obowiązujących od dnia %DATA     Wybór      Wybór |
| 🖌 Zastosuj 🛷 Słownik 3 🎇 🎇 🗶 Anuluj                                                                                                    | W załączeniu przesyłam również regulamin rozliczania mediów.         z poważaniem         %NLOGIN                                                                                                    |

W treści oraz w tytule można stosować parametry (np. %NAZWISKO, %ADRES3). Treść emaila z powyższego przykładu:

Pan

Arkadiusz Kozłowicz

W załączeniu przesyłam informacja o wysokości opłat obowiązujących od dnia 01.08.2021 dotyczące lokalu 91-100 Łódź ul. Czarna 2 m.1.

W załączeniu przesyłam również regulamin rozliczania mediów.

z poważaniem Katarzyna Nowak

#### Korespondencja

Wysyłane emaile zapamiętywane są w opcji "Korespondencja"

| 8       | Korespor | ndencja |                                 |                     |                           |                        |                                 |   | – 🗆 X                                                           |
|---------|----------|---------|---------------------------------|---------------------|---------------------------|------------------------|---------------------------------|---|-----------------------------------------------------------------|
| Op<br>[ | erator   | Od o    | dnia Dodnia<br>01.2022 🛐 31.10. | a<br>2022 <u>15</u> | Typ<br>1-Informacja o wys | s. opłat, 2-Karta właś | Kod właściciela<br>2100010      | V | 🕈 Filtruj 🛛 💾 Załącznik 🛛 🛉 Wyjscie                             |
| •       | Nr lok   | KOD     | Nazwisko i imię                 | Operator            | Czas wpisu                | Odbiorca               | Tytuł                           | ^ | Pan                                                             |
| ►       | 1        | 2100010 | Arkadiusz Kozłowicz             | SYSDBA              | 05.10.2022 09:46:49       | akozlowicz@ikki.pl     | Informacja o wysokości opłat ob |   | Arkadiusz Kozłowicz                                             |
|         | 1        | 2100010 | Arkadiusz Kozłowicz             | SYSDBA              | 05.10.2022 09:40:40       | akozlowicz@ikki.pl     | Wezwanie do zaplaty             |   | ) ( zakonaniu przewkam informacja o uwaskości opkat obcwianując |
|         | 1        | 2100010 | Arkadiusz Kozłowicz             | SYSDBA              | 03.10.2022 11:39:54       | akozlowicz@ikki.pl     | Karta wlasciciela               |   | dotyczące lokalu 91-100 Łódź ul. Czarna 2 m.1.                  |
|         | 1        | 2100010 | Arkadiusz Kozłowicz             | SYSDBA              | 01.10.2022 08:15:03       | akozlowicz@ikki.pl     | Rozliczenie zimnej wody za 2021 |   |                                                                 |
|         |          |         |                                 |                     |                           |                        |                                 |   | w zarączeniu przesyram rownież regulamin rozliczania mediów.    |
|         |          |         |                                 |                     |                           |                        |                                 | v | z poważaniem<br>K starzupa Nowak                                |
| <       |          |         |                                 |                     |                           |                        | >                               |   | A CALE Y TO MOMOR                                               |

Spis można filtrować wg operatora, daty wysłania korespondencji lub wybranego właściciela.

Obszar zawierający treść emaila (z boku) można zwiększać lub pomniejszać w zależności od potrzeb.

Po naciśnięciu "Załącznik" program pokaże otworzy załącznik, jeśli załączników jest kilka to wyświetli się okno wyboru:

| Który załącznik chcesz obejrzeć ? |                                                                      |  |  |  |  |  |  |
|-----------------------------------|----------------------------------------------------------------------|--|--|--|--|--|--|
| D:\CZYNSZ<br>D:\CZYNSZ            | 'E_SQL\PDF\2\info_2_2100010.pdf<br>'E_SQL\RegulaminRozliczMediow.PDF |  |  |  |  |  |  |
| -                                 | ✓ <u>Z</u> atwierdź                                                  |  |  |  |  |  |  |

#### Pisma

Opcja "Pisma" zawiera edytor, który umożliwia przygotowanie dowolnego pisma, które można wydrukować lub wysłać emailem w formie załącznika PDF do wybranych właścicieli. Stworzone pismo dla właścicieli jest zapamiętane jako korespondencja. W treści pisma można stosować parametry, które zamieniane są na odpowiednie dane.

| 🔓 Edytor pism                                                                                                    |                           | PRZYKŁADOWE PARAMETRY:                             |
|----------------------------------------------------------------------------------------------------|---------------------------|----------------------------------------------------|
|                                                                                                    | A Waiscie                 | %WM_[pole]- pole z danych wspólnoty np. WM_NIP     |
|                                                                                                    |                           | WLASC_[pole]- pole z danych właściciela            |
| NR_PISMA TYTUL DATA                                                                                                    |                           | * %POW_[rodzaj]- wartość powierzchni np. POW_PU    |
| R1 OSWIADCZENIE RODO 01.05.2017                                                                                                    |                           | %NLOGIN- imię i nazwisko użytkownika               |
| ZI         ZAPROSZENIE NA ZEDRANIE - SIEDZIDA         01.02.2013           72         ZAPROSZENIE NA ZEBRANIE - SZKOŁA         06.10.2022                                                             |                           | %OS- ilość osób                                    |
|                                                                                                    |                           | %DATA- data (różna w zależności od opcji wywołania |
| Edytor -                                                                                                    |                           | %DZISDATA- bieżąca data                            |
| Arial 💽 8 🕂 <b>B Z U</b> 🔊 🕅 🖹 🗄 🗮 🔁 Zapisz                                                                                                    | 🔺 🔟yjscie                 | %NAZWA WM- nazwa wspólnoty                         |
| Numer pisma Tytuł pisma                                                                                                    |                           | %ADRES WM- adres wspólnoty                         |
| Z1 ZAPROSZENIE NA ZEBRANIE - SIEDZIBA Data 01.02.2019                                                                                                    |                           | %KOD- kod właśc.                                   |
| Edytor Parametry                                                                                                    |                           | %NAZWISKO- nazwisko właśc.                         |
| Łódź,dnia %DZ                                                                                                    | ISDATA r.                 | %IMIE- imię właśc.                                 |
| \$4/1 ACC 73/00T                                                                                                    |                           | %ADRES1- adr. właśc. do korespondencji cz.1        |
| %INDES_ZWHOT<br>%INDE %NAZWISKO                                                                                                    |                           | %ADRES2- adr. właśc. do korespondencji cz.2        |
| Wascicler lokalu.<br>%ADRES                                                                                                    |                           | %ADRES3- adr. właśc. cz.1                          |
| ZAPROSZENIE                                                                                                    |                           | %ADRES4- adr. właśc. cz.2                          |
| Zarządzanie Nieruchomościami IKKI-Soft działając w imieniu zarządu Wspólnoty. Mieszkaniowej %WM                                                                                                    | NAZWA                     | %MIASTO                                            |
| zaprasza na zebranie Wspólnoty Mieszkaniowej, które odbędzie się w dniu %DATA o godz. %GODZ                                                                                                    |                           | %ULICA                                             |
| w siedzibie firmy przy ulicy Jaracza 72 w Łodzi, z następującym porządkiem zebrania :                                                                                                    |                           | %NR DOMU                                           |
| 1. Otwarcie zebrania i stwierdzenie jego prawomocności.                                                                                                    |                           | %NR LOK                                            |
| 2. Wybór przewodniczącego i sekretarza zebrania.     3. Sprawozdanie zarządu za %PROK rok.                                                                                                    |                           | %K POCZTY - kod pocztowy                           |
| <ol> <li>Dyskusja nad sprawozdaniem, ocena pracy Zarządu i poddanie pod głosowanie uchwał</li> <li>Przedstawienie projektu planu gospodarczego zarządu nieruchomością wspólną na rok %AROK</li> </ol> |                           | %LWWW - login właśc. do e-kartoteki                |
| 6. Sprawy różne.<br>7. Zakończenie zebrania.                                                                                                    | ~                         | %HWWW - hasło startowe właśc. do e-kartoteki       |
|                                                                                                    |                           | %MC - nazwa miesiąca i rok (z %DATA)               |
| Ti Nowe pismo Drukuj Piktogramy                                                                                                    | 🎇 Zapamiętaj jako wzorzec | %55 - konto wirtualne właśc.                       |
| Bernail Od nowej strony O Withrane budy via                                                                                                    | 院 Wklej ze wzorca         | %01 - nazwa banku                                  |
|                                                                                                    |                           | %2 - konto wspólnoty                               |
|                                                                                                    |                           |                                                    |

Parametry można stosować również w innych opcjach np. nagłówkach, stopkach wydruków, oraz w wezwaniach do zapłaty.

### Wezwanie do zapłaty

Oprócz wbudowanego wezwania do zapłaty, użytkownik możliwość definiowania własnych wzorów wezwań:

| Swezwanie do zapłaty                                                                                                    | 🔹 🕹 Wezwanie do zapłaty                                                                                                    |
|----------------------------------------------------------------------------------------------------|----------------------------------------------------------------------------------------------------|
| Wezwanie 🔹                                                                                                    | Wyjscie Wezwanie                                                                                                    |
| Data pisma     Zadłużenie na dzień       07.10.2022     III       07.10.2022     III       07.10.2022     III       Zadłużenie większe niż     0.00                                                                                                    | Wydruk     Wezwanie     Nagłówek papier firmowy       Wezwanie ostateczne     Edycja pisma                                                                                                    |
| Termin zapłaty w dniach 14 호                                                                                                    | Termin zapłaty w dniach 14 🚖                                                                                                    |
| Image: Aktualny budynek       Image: Wszyscy najemcy       Image: Korespondencja       Image: Corespondencja       Image: Corespo | iczba kopii<br>© 1<br>© 2<br>C Wybrane budynki<br>© Wszyscy najemcy<br>© Wybrani z tabeli<br>C wszyscy<br>C wszyscy |

a) początkowy widok formularza

b) widok formularza z rozwiniętym wyborem

| 🔥 Edytor                                                                                                    | -                     |                    | ×       |
|----------------------------------------------------------------------------------------------------|-----------------------|--------------------|---------|
| vial 💽 12 🛨 🖪 🗶 🖳 🌮 💆 🖹 🚊 🗄 🚉 Zapisz                                                                                                    |                       | <b>4</b> ⊻         | /yjscie |
| dytor Parametry                                                                                                    |                       |                    |         |
| %MIASTO, dn. %DZISD                                                                                                    | ATA                   |                    |         |
| %WLASC_ZWROT<br>%IMIE %NAZWISKO<br>%ADR3 %ADR4                                                                                                    |                       |                    |         |
| WEZWANIE DO ZAPŁATY                                                                                                    |                       |                    |         |
| Na podstawie art. 4 ustawy o spółdzielniach mieszkaniowych z dnia 15 grudnia 2000 roku<br>(Dz.U. z 2013 poz. 1222, z późn. zmianami) oraz art. 476 Kodeksu cywilnego (Dz. U. z 1964 roku nr 16, poz. 93, z<br>Zarząd Spółdzielni Mieszkaniowej "Nowa Nadzieja" wzywa do uregulowania należnej nam sumy wynikającej z n | późn. zm<br>aliczeń o | nianami)<br>opłat. | )       |
| Zadłużenie na dzień %DATA roku %P_SALDO wynosi: błotych w tym:<br>należność główna: %P_OPLATA zł<br>odsetki: %P_ODSETKI zł                                                                                                    |                       |                    |         |
|                                                                                                    |                       |                    |         |

c) widok edytora po naciśnięciu przycisku "Edycja pisma" z przykładowym wezwaniem

## PROGRAM ZAWIERA SZEREG MAŁYCH UDOGODNIEŃ:

Poniżej niektóre z nich:

#### Wybór wspólnot

We większości opcji możliwość wyboru kilku wspólnot np. przenoszenie sald, autotestowanie, naliczanie opłat

#### Zmiana aktywnego miesiąca

- 1. przejście do grudnia ubiegłego roku
- 2. przejście do maja (poprzedni miesiąc)
- 3. przejście do lipca (następny miesiąc)
- 4 przejście do miesiąca zgodnego z bieżacą datą

#### Przenoszenie sald

- 1. Można przenieść salda kilka miesięcy naraz (oczywiście również dla wielu wspólnot)
- 2. Przycisk zaznacza kilka miesięcy i ustawia aktywny miesiąc jako miesiąc końcowy
- 3. Przycisk pokazujący, gdzie wystąpiła różnica
- a) pokazuje rejestr, w którym wystąpiła różnica:

| 😸 -                 |          |                   |         |  |  |
|---------------------|----------|-------------------|---------|--|--|
| wyDruk Ekspor       | t do XLS | <b>•</b> <u>w</u> | yjscie  |  |  |
| RAPORT BILANSOWANIA |          |                   |         |  |  |
| REJ NAZWA           | KWOTA_WN | KWOTA_MA          | ROZNICA |  |  |
| I ZAKUP/KOSZTY      | 111.00   | 110.00            | 1.00    |  |  |
|                     |          |                   |         |  |  |

b) pokazuje konta, które nie zostały zamknięte:

| <b>(</b> ) ·                       |           |          |                   | × |  |
|------------------------------------|-----------|----------|-------------------|---|--|
| 占 wy <u>D</u> rı                   | ik Ekspor | t do XLS | 🛉 <u>W</u> yjscie |   |  |
| NIEZAMKNIĘTE KONTA NA KONIEC ROKU: |           |          |                   |   |  |
|                                    |           |          |                   |   |  |
| KONTO                              | KWOTA_WN  | KWOTA_MA | SALDO             | ^ |  |

#### Słownik treści

Podczas wprowadzania pozycji w raporcie kasowym możliwe jest założenie słownika zawierającego treść operacji i konto księgowe.

Definicja może być:

Globalna – widoczna we wszystkich wspólnotach Indywidualna – przypisana do jednej wspólnoty

# Nowy raport w rejestrze obrotu pieniężnego

Po naciśnięciu "Nowy raport" program automatycznie przesuwa datę i proponuję nowy numer.

Program analizuje poprzedni numer i samodzielnie wykrywa jaki powinien być następny.

Przykładowe numery, które program potrafi ustalić: WB 112/2022, 112, 112/22, WB 112

| <ul> <li>Aktywna wspólnot</li> </ul> | a O Wybrane wspólnoty |
|--------------------------------------|-----------------------|
|                                      |                       |
| Ustawienie aktywnego miesiąca        | ×                     |
| Miesiąc CZERWIE                      | C V                   |
| Rok 2022                             |                       |
| ✓ <u>Z</u> atwierdź                  | 🗙 <u>R</u> ezygnuj    |

| 6  | Przeniesienie sa                                      | ald na następny miesiąc |                |         |        | × |  |  |
|----|-------------------------------------------------------|-------------------------|----------------|---------|--------|---|--|--|
|    | Przenoszenie sald na miesiac Listopad 2022 🔒 👾 yiscie |                         |                |         |        |   |  |  |
| Pr | zenoszenie sald z i<br>aki miesias                    | miesiąca:Październik    |                | Od m-ca | Dom-ca | 2 |  |  |
| (  | Październik                                           | 1 🕫                     | Kilka miesięcy | 1 🜲     | 10 🜩   |   |  |  |
|    | Rozpoczr                                              | nij przenoszenie sald   |                |         |        |   |  |  |
|    | Aktywna wsp                                           | oólnota 🔿 Wybrane v     | wspólnoty      |         |        |   |  |  |
|    | Sumy obrotów księgi głównej                           |                         |                |         |        |   |  |  |
|    | Październik                                           | Konta bilansowe         | Konta pozabil  | ansowe  |        |   |  |  |
|    | Suma WINIEN                                           | 111.00                  |                | 0.00    |        |   |  |  |
|    | Suma MA                                               | 110.00                  |                | 0.00    |        |   |  |  |
|    | Różnica                                               | 1.00                    |                |         |        |   |  |  |
|    | 3                                                     | Pokaż bilansowanie r    | ejestrów       |         |        |   |  |  |
|    |                                                       |                         |                |         |        |   |  |  |
|    |                                                       |                         |                |         |        |   |  |  |

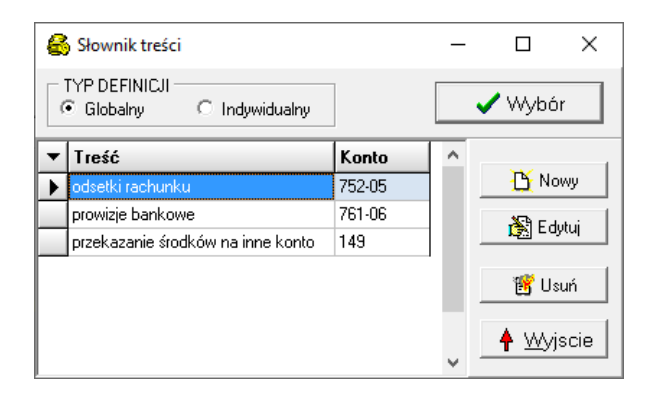

| <b>©⇒</b> 3                       | RACH                      | UNEK BIEŻ                                              | ĄCY |                         |    |            |
|-----------------------------------|---------------------------|--------------------------------------------------------|-----|-------------------------|----|------------|
| ros Zmiana<br>ros Nowy <u>R</u> a | raportu<br>aport          | STAN POCZ                                              |     | Data raportu 30.09.2022 | 15 | Suma przyc |
|                                   | Num<br>WB<br>Data<br>01.1 | er raportu<br>112/2022<br>x raportu<br>0.2022 <u>3</u> |     |                         |    | PRZY       |
|                                   |                           | z <u>A</u> twierdź                                     |     | R <u>e</u> zygnuj       |    |            |